## 2024-25 New Student Registration

Your child must be 5 years old on or before September 1, 2024 to be enrolled in Kindergarten.

**Registration** is a 3-step process, mainly done online.

Prior to calling the school for an appointment Complete forms online by completing steps 1 & 2 (If need access to a computer call the school office to make an appointment) Currently enrolled Preschool students

Need to wait until August 1st to register ~ Skip step 1 and complete steps 2 & 3. Contact the school office if you need help with username and password.

Step 1 Beginning Wednesday, March 13, 2024

Go to grades.provo.edu Click on the NEW Student Registration Tab and fill out the form

Wait to receive an email from the school registrar with username and password with information to complete step 2.

## Step 2

Go to grades.provo.edu Click on Student/Parent Sign in Tab and log in Click the Student Registration Icon on the left menu bar Click on School Forms Select your child and fill out the forms

Call the school after completing Step 2 to make an appointment to complete registration.

## Step 3

<u>Provide the following documents to the school</u>: Child's Original Birth Certificate Immunization Record Proof of Residence *(example: Utility Bill or Rental Agreement)* Parent/Guardian Photo ID

~ ~ ~

Spring Creek School Office ~ 801.370.4650 Registrar ~ Debi Harker

# Inscripciones Para el Año Escolar 2024-25

Su hijo tiene que tener 5 años de edad antes del 1ro de Septiembre del 2024 para ser inscrito en Jardin de Infantes (Kindergarten).

La inscripción es un proceso de 3-pasos, mayormente hecho en línea.

Antes de llamar a la escuela por una cita

Complete documentos en línea completando pasos 1 & 2 (Si necesitas acceso a una computadora llame a la oficina para una cita) Si ya tienes un estudiante en Preescolar (Preschool)

Necesita esperar hasta el 1 de agosto para inscribirse ~ Saltee el paso 1 y complete 2 & 3 Contactar la oficina de la escuela si necesitas ayuda con usuario (username) y contraseña.

Paso 1 Comenzando el Miércoles 13 de Marzo del 2024

Entre a <u>grades.provo.edu</u> Presione en NEW Student Registration complete ese documento

Le mandaran un correo electrónico de la escuela con el username y contraseña con información para completar el paso 2.

## Paso 2

Entre a grades.provo.edu

Haga clic en la pestaña de inicio de sesión de estudiante / padre e inicie sesión Haga clic en el ícono de registro de estudiantes en la barra de menú izquierda Haga clic en School Forms Seleccione a su hijo y complete los formularios

Después de completar el paso 2, llame a la escuela para hacer una cita para completar el registro.

## Paso 3

<u>Proporcione los siguientes documentos a la escuela:</u>
Acta de nacimiento original del niño
Cartilla de vacunación
Comprobante de residencia (ejemplo: factura de servicios de luz o contrato de alquiler)
Identificación con foto del padre/tutor

Oficina de la Escuela de Spring Creek ~ 801.370.4650
 Secretaria ~ Debi Harker